# **USER'S MANUAL**

# for

# COE 1186 Project

Version 0.1 approved

Prepared by: Alec Rosenbaum Aric Hudson Isaac Goss Mitch Moran Parth Dadhania

**Training Montage** 

December 14, 2017

# Contents

| 1 | Cen  | tralized Traffic Control                           | 4              |
|---|------|----------------------------------------------------|----------------|
|   | 1.1  | File Menu                                          | 4              |
|   | 1.2  | Auto/Manual Button                                 | 4              |
|   | 1.3  | Dynamic Map Rendering                              | <b>5</b>       |
|   | 1.4  | CTC Info                                           | 6              |
|   | 1.5  | Train Info                                         | 6              |
|   | 1.6  | Block Info                                         | $\overline{7}$ |
|   | 1.7  | Schedule                                           | 8              |
|   | 1.8  | Train Details Pop-out                              | 9              |
| 2 | Way  | vside / Track Controller                           | 10             |
|   | 2.1  | Top Level                                          | 10             |
|   |      | 2.1.1 Region Selector                              | 11             |
|   |      | 2.1.2 Upload PLC                                   | 11             |
|   | 2.2  | Infrastructure                                     | 11             |
|   |      | 2.2.1 Block Occupancy                              | 12             |
|   |      | 2.2.2 Switches, Lights, Crossings, and Broken Rail | 12             |
|   | 2.3  | Rolling Stock                                      | 12             |
|   |      | 2.3.1 Block                                        | 12             |
|   |      | 2.3.2 Speed                                        | 13             |
|   |      | 2.3.3 Authority                                    | 13             |
| 3 | Trac | ck Model                                           | 14             |
|   | 3.1  | Block Information                                  | 14             |
|   | 3.2  | Switch Information                                 | 15             |
|   | 3.3  | Force Majeure                                      | 16             |
|   | 3.4  | Track Import and Export                            | 16             |
| 4 | Trai | n Model                                            | 17             |
|   | 4.1  | Current                                            | 17             |
|   | 4.2  | Dimensions                                         | 18             |
|   | 4.3  | Adjust                                             | 18             |
| 5 | Trai | n Controller                                       | 20             |
|   | 5.1  | Time & Station                                     | 20             |
|   | 5.2  | Basic Info                                         | 20             |
|   | 5.3  | Speed & Power                                      | 21             |

| 5.4 | Manual Mode .    |  |  |  |  |  |  |  |  |  |  |  |  |  |  |  |  |   | 21 |
|-----|------------------|--|--|--|--|--|--|--|--|--|--|--|--|--|--|--|--|---|----|
| 5.5 | Auxiliary Info . |  |  |  |  |  |  |  |  |  |  |  |  |  |  |  |  |   | 22 |
| 5.6 | Lights & Doors   |  |  |  |  |  |  |  |  |  |  |  |  |  |  |  |  | • | 22 |

# **1** Centralized Traffic Control

### Mitch Moran

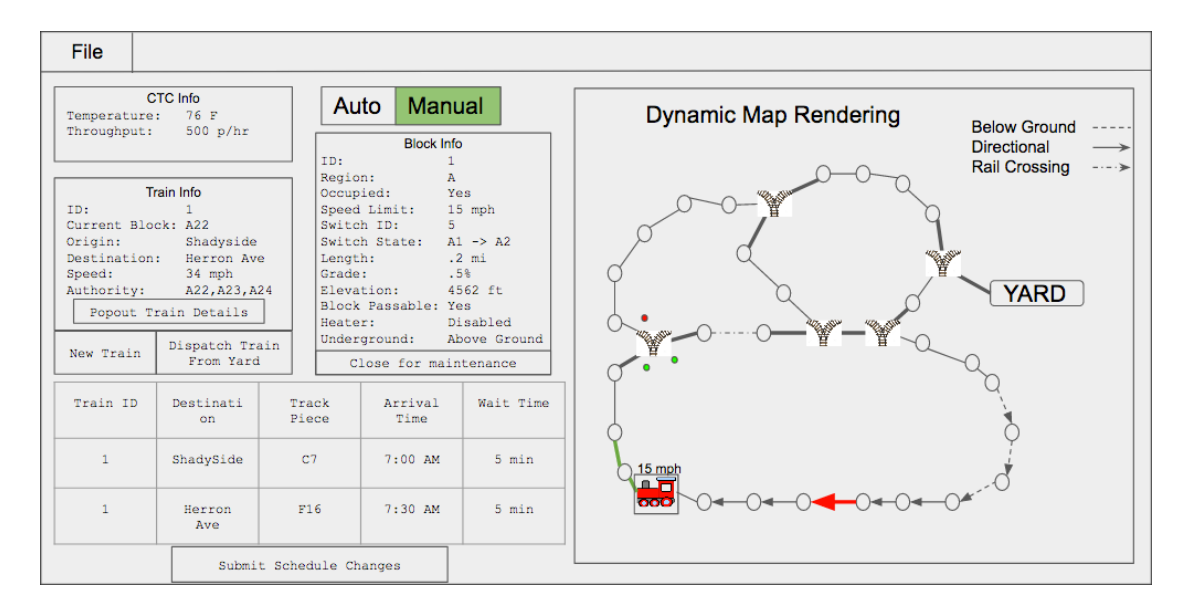

## 1.1 File Menu

Clicking on file will show a drop down menu containing the following items:

- Upload Schedule Replace the existing schedule with a newly uploaded one
- Save Schedule Export schedule with any manual changes to a file

## 1.2 Auto/Manual Button

Auto Manual

Toggle between automatic and manual modes by clicking this button. In automatic mode trains will be dispatched according to the internal schedule. In manual mode the dispatcher must deploy all trains.

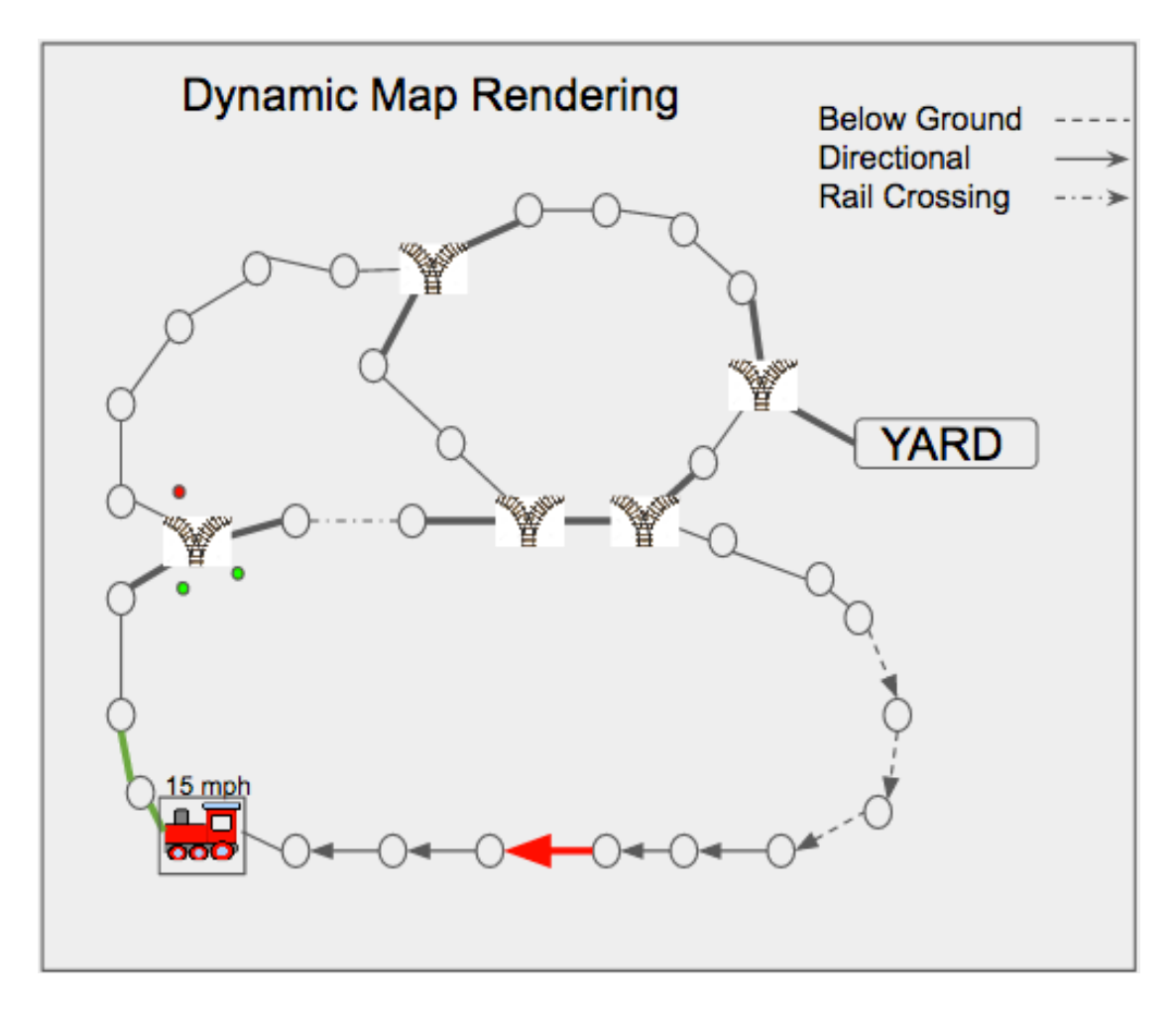

### 1.3 Dynamic Map Rendering

The dynamic map rendering displays the current system state. Detailed information of each piece will be displayed in the relevant info boxes when a train or piece of track is clicked.

#### 1.4 CTC Info

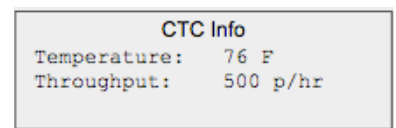

The CTC info box displays information about the currently operating system.

- Temperature Current outside temperature.
- Throughput Amount of people that completed a trip within the last hour

#### 1.5 Train Info

| Train Info   |                             |  |  |  |  |  |  |
|--------------|-----------------------------|--|--|--|--|--|--|
| ID:          | 1                           |  |  |  |  |  |  |
| Current Blog | ck: A22                     |  |  |  |  |  |  |
| Origin:      | Shadyside                   |  |  |  |  |  |  |
| Destination  | : Herron Ave                |  |  |  |  |  |  |
| Speed:       | 34 mph                      |  |  |  |  |  |  |
| Authority:   | A22,A23,A24                 |  |  |  |  |  |  |
| Popout Tr    | rain Details                |  |  |  |  |  |  |
| New Train    | Dispatch Train<br>From Yard |  |  |  |  |  |  |

Information on a train selected in the map view will display here. The following items will be displayed.

- Train ID Unique ID number for the train
- Current Block The current block this train occupies
- Origin Location the train started at
- Destination Final stop for this train
- Speed Speed suggested by the CTC
- Authority The permitted distance until the train must stop

The Pop-out Train Details button will open a new window to allow the viewing of multiple trains at once. This window will be explained in a later section. In manual mode, the New Train button will create a blank template for the dispatcher to add a new train. Once the new train's details are entered, Dispatch Train From Yard will send the new train. Closing the template window without pressing the Dispatch button will cancel the new train.

#### 1.6 Block Info

| Block           | Info         |
|-----------------|--------------|
| ID:             | 1            |
| Region:         | A            |
| Occupied:       | Yes          |
| Speed Limit:    | 15 mph       |
| Switch ID:      | 5            |
| Switch State:   | A1 -> A2     |
| Length:         | .2 mi        |
| Grade:          | .5%          |
| Elevation:      | 4562 ft      |
| Block Passable: | Yes          |
| Heater:         | Disabled     |
| Underground:    | Above Ground |
| Close for ma    | intenance    |

Information on a block selected in the map view will display here. The following items will be displayed. Items marked with an asterisk (\*) are contextual and only appear when relevant.

- Block ID Together with Region forms a unique block ID
- Region The region of track in which this block is located
- Occupied (Yes, No) Indicates if the block is occupied or not
- Speed Limit The max safe speed for that block
- Length How long the block is
- Grade The grade of the block
- Elevation The block's elevation

- Block Passable (Yes, Broken, Maintenance) If the block can be passed or the reason it can't be passed
- Heater State (On, Off, N/A) Indicates if the heater is on, off, or there is no heater
- Underground (Yes, No) Indicates if the block is underground
- Light State<sup>\*</sup> (Super Green, Green, Yellow, Red) The light color currently displayed
- $\bullet$  Switch ID\* A unique ID for the switch on this block
- Switch State\* Shows which track pieces are connected by a switch
- Station Name\* The name of the station on that block
- Number of Passengers at Station\* How many passengers are waiting at that station
- Railway Crossing State\* (Activated, Deactivated) When activated, trains can safely cross

The selected block can be closed or opened for maintenance by clicking the button at the bottom of this box.

### 1.7 Schedule

| Train ID | Destinati<br>on                 | Track<br>Piece | Arrival<br>Time | Wait Time |  |  |  |  |
|----------|---------------------------------|----------------|-----------------|-----------|--|--|--|--|
| 1        | ShadySide                       | C7             | 7:00 AM         | 5 min     |  |  |  |  |
| 1        | Herron F16 7:30 AM 5 min<br>Ave |                |                 |           |  |  |  |  |
|          | Submit Schedule Changes         |                |                 |           |  |  |  |  |

Displays the schedule for the whole system. Will be read-only in automatic mode and can be edited in manual mode. Users can select a station from the Destination column or select a specific block from the Track Piece column. Use the Submit button to confirm changes made to the schedule.

| l r         |                                                |             | -     |  |  |  |  |
|-------------|------------------------------------------------|-------------|-------|--|--|--|--|
|             | Train                                          | Info        |       |  |  |  |  |
|             | ID:                                            | 1           |       |  |  |  |  |
|             | Current Block:                                 | A22         |       |  |  |  |  |
|             | Origin:                                        | Shadyside   |       |  |  |  |  |
|             | Destination:                                   | Herron Ave  |       |  |  |  |  |
|             | Speed:                                         | 34 mph      |       |  |  |  |  |
|             | Authority:                                     | A22,A23,A24 |       |  |  |  |  |
| l l         |                                                |             |       |  |  |  |  |
|             | Schee                                          | dule        |       |  |  |  |  |
| Destination | Destination Track Piece Arrival Wait Time Time |             |       |  |  |  |  |
| ShadySide   | C7                                             | 7:00 AM     | 5 min |  |  |  |  |
| Herron Ave  | F16                                            | 7:30 AM     | 5 min |  |  |  |  |
|             |                                                |             |       |  |  |  |  |
|             | Submit Sched                                   | ule Changes |       |  |  |  |  |
|             |                                                |             |       |  |  |  |  |

#### 1.8 Train Details Pop-out

The same train information that was displayed in the main GUI will be replicated here. In addition the train's individual schedule can be seen here and edited while in manual mode.

# 2 Wayside / Track Controller

Isaac Goss

|                                  |                                                                              |                                  | 🗆 X         |
|----------------------------------|------------------------------------------------------------------------------|----------------------------------|-------------|
| Region                           | G4 *                                                                         |                                  | pload PLC   |
|                                  | INFRAST                                                                      | RUCTURE                          |             |
|                                  | Block O                                                                      | ccupancy                         |             |
| A1: 0 B4<br>A2: 0 B5<br>A3: 0 B6 | 1: 0 C7: 0 D<br>5: 0 C8: 0 D<br>5: 1 C9: 0 D<br>C10: 1 D<br>C11: 0<br>C12: 0 | 13: 0<br>14: 0<br>15: 0<br>16: 0 |             |
| Switches                         | Lights                                                                       | Crossings                        | Broken Rail |
| C12: 0                           | C12: 0<br>D13: 0<br>A1: 0                                                    | NA                               | NA          |
|                                  | ROLLIN                                                                       | G STOCK                          |             |
|                                  | Block                                                                        | C10 🛡                            | 7           |
| Speed                            |                                                                              | Authority                        |             |
| Suggested 100                    |                                                                              | Suggested A2                     |             |
| Actual 55                        |                                                                              | Actual C7                        |             |

## 2.1 Top Level

| Region G4 VUpload P | .c |  |
|---------------------|----|--|

#### 2.1.1 Region Selector

This is a drop-down menu which allows the user to pick with which Wayside Controller (WC) she would like to interact. The regions define a WC's subset of track which it controls, so this uniquely identifies a WC. The region is specified by line (Green or Red), and the number within that line.

#### 2.1.2 Upload PLC

Beside this, we see a button labeled "Upload PLC" which allows a user to change which PLC file this WC will execute. Hitting this button will open a file menu to allow easy file choice. If the upload and compilation of the PLC code is successful, the user will be returned to the main window. However, if the upload fails in reading the file, or with an error in the code, the user will be presented with an error pop-up.

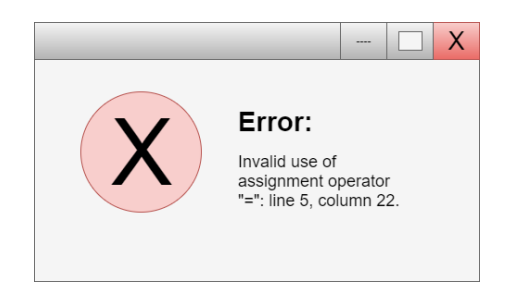

### 2.2 Infrastructure

|                         | INFRASTRUCTURE                                                                                      |  |
|-------------------------|----------------------------------------------------------------------------------------------------|--|
|                         | Block Occupancy                                                                                     |  |
| A1: 0<br>A2: 0<br>A3: 0 | B4: 0 C7: 0 D13: 0<br>B5: 0 C8: 0 D14: 0<br>B6: 1 C9: 0 D15: 0<br>C10: 1 D16: 0<br>C11: 0<br>C12: 0 |  |
| Switches<br>C12: 0      | Lights Crossings Broken Rail<br>C12: 0<br>D13: 0<br>A1: 0                                           |  |

#### 2.2.1 Block Occupancy

This view displays all blocks which this WC controls. They are printed by name (section and number), followed by the binary value of occupancy: 1 if occupied, 0 otherwise. It is automatically refreshed as this information changes.

#### 2.2.2 Switches, Lights, Crossings, and Broken Rail

Each of these boxes work much like the Block Occupancy box above. Information is presented by block number, in the same format, and each of these blocks will only print the relevant blocks, i.e., the only switch in this region is on C12, so only that block is printed. The following additional information will be printed along with the block number, per box:

**Switches** Position, that is, whether the switch is engaged.

Lights Color, from D (double green), G (green), Y (yellow), R (red).

**Crossings** Whether a crossing is active, so that a train can pass over; 1 for activated, 0 for not activated.

Broken Rail In maintenance; 0 for no (broken), 1 for yes.

#### 2.3 Rolling Stock

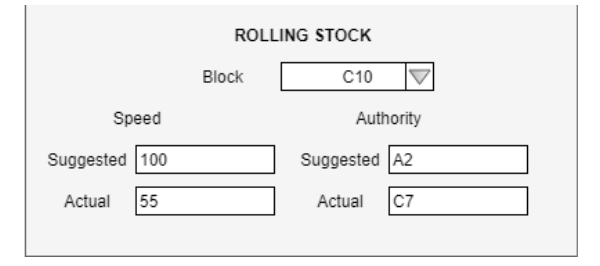

#### 2.3.1 Block

This drop-down allows a user to pick the train to interact with by the block it is currently on. This will be changing rapidly, but the drop-down menu will keep up with these changes to make selection painless.

### 2.3.2 Speed

Below, and to the left, there are 2 boxes, both of which represent some kind of speed assigned to this train. The first is **Suggested** Speed, which comes from the CTC. As this is a vital component, the WC shall not allow this speed to exceed the speed limit of the train's current block. This is called **Actual** Speed, and is what the WC assigns to the train in question. These speeds shall be in miles per hour.

### 2.3.3 Authority

To the right of this, there are 2 very similar boxes. These represent the Authority which was **Suggested** by the CTC, and the **Actual** Authority assigned by the WC controller. The WC shall not allow a trains authority to exceed where it can safely go. That is, the WC shall not allow a trains authority to overlap with any of the following:

- 1. That of another train.
- 2. A switch which a train cannot use at that time.
- 3. A railroad crossing which it cannot cross at this time.
- 4. Rail which it cannot use at this time.

# 3 Track Model

#### Alec Rosenbaum

| Track Model                            |                       |                           |                         |                                                 |                       |
|----------------------------------------|-----------------------|---------------------------|-------------------------|-------------------------------------------------|-----------------------|
|                                        |                       | 11:                       | 46 AM                   | 76°F                                            |                       |
|                                        | Block Info            | ormation                  |                         | Switch I                                        | nformation            |
| Wayside ID:<br>Speed Limit:<br>Length: | 1<br>15 mph<br>.2 mi  | Block ID:<br>Reload I     | A1 V<br>Block Info      | Switch ID: 2<br>Connected Blocks: A<br>State: A | 1, A3, A4<br>1-→A3    |
| Grade:<br>Underground:                 | .5 %                  | Submit                    | t Changes               | Force                                           | Majeure               |
| Bidirectional:                         | No                    | Elevation:                | 252ft                   | Power Failure                                   | Broken Rail           |
| Occuppied:<br>Track Heater:            | No<br>Disabled        | State:<br>Line:           | Operational<br>Green    | Extra Train                                     | Track Circuit Failure |
| Next Blocks:<br>Signal:                | A1, A3<br>Super Green | RR Crossing:<br>Authority | Inactive<br>Super Green | No Train                                        | No Communications     |
| Infrastructure:                        | SWITCH                |                           |                         | Import Track                                    | Export Track          |

#### 3.1 Block Information

|                 | Block Inf   | ormation     |             |
|-----------------|-------------|--------------|-------------|
| Wayside ID:     | 1           | Block ID:    | A1 🗸        |
| Speed Limit:    | (15 mph     |              |             |
| Length:         | .2 mi       | Reload H     | Block Info  |
| Grade:          | .5%         |              | -           |
| Underground:    | No          | Submit       | Changes     |
| Bidirectional:  | No          | Elevation:   | 252ft       |
| Occuppied:      | No          | State:       | Operational |
| Track Heater:   | Disabled    | Line:        | Green       |
| Next Blocks:    | A1, A3      | RR Crossing: | Inactive    |
| Signal:         | Super Green | Authority    | Super Green |
| Infrastructure: | SWITCH      |              |             |
|                 |             |              |             |

The block information section allows the user to select a block (from a dropdown), view stored block details, and reconfigure block details. Once the user selects a block from the dropdown, that blocks information will be populated onto the appropriate fields. The user may then reload the information about that block using the "Reload Block Info" button, or they may edit any field and click the "Submit Changes" button to modify the details stored by the Track Model.

The user may expect to see one or more of the following block states in the "State" field:

**Operational** The selected block is fully functional.

- Broken Rail The selected block includes a section of broken rail.
- **Extra Train** The selected block detects a train, when there is no train actually present.
- **No Train** The selected block does not detect a train, when a train is present.
- **Power Failure** The selected block is experiencing a power failure.
- **No Communication** The selected block's communications aren't functional, thus no communication is relayed to any train present.

#### 3.2 Switch Information

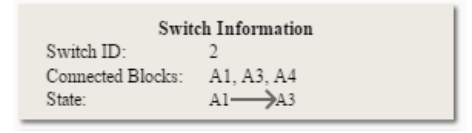

If there is a switch connected to the selected block, details will be presented in this section. Details include:

- Switch ID
- Connected Blocks
- Switch State

### 3.3 Force Majeure

| Force         | Majeure               |
|---------------|-----------------------|
| Power Failure | Broken Rail           |
| Extra Train   | Track Circuit Failure |
| No Train      | No Communications     |

All options for causing Force Majeure failures are presented here. When the user clicks an option, the Force Majeure failure is applied to the selected block.

#### 3.4 Track Import and Export

| THINGTE LEACE  | internet line als |
|----------------|-------------------|
| IIIIDOIL IIDOL | EXPORT HACK       |

Track import and export options are presented here. The "Import Track" button allows the entire track to be replaced with an imported track. The "Export Track" button allows the entire track to be exported based on its current state.

# 4 Train Model

### Parth Dadhania

| TRAIN MODEL                                            |                                         |  |
|--------------------------------------------------------|-----------------------------------------|--|
| Area man as man as man as h                            |                                         |  |
| Current                                                | Adjust                                  |  |
| Train ID 1 4 Speed Limit 20 mph                        | Manual Mode ON OFF                      |  |
| Authority <sup>2 mi</sup> Temperature <sup>72 °F</sup> | Emergency ON OFF Lights ON OFF          |  |
| Power 300 kW Acceleration: 10 mph*2                    | Set Power: 200 kW Set Temperature 65 "F |  |
| Current Train Speed: 8 mph                             | Authority <sup>5</sup> mi Failures      |  |
| Lights ON OFF Emergency ON OFF                         | Doors Brakes ON OFF                     |  |
| Doors Dimensions                                       | Left OPEN CLOSED Engine ON OFF          |  |
| Left OPEN CLOSED Mass: 40,000                          | Bight OPEN CLOSED Signal ON OFF         |  |
| Right OPEN CLOSED Height: 3.421                        |                                         |  |
| Counts Width: 2.65                                     | n                                       |  |
| Passenger: 50 Length: 32.2                             | n                                       |  |
| Crew: 1 Number of Cars 1                               |                                         |  |

### 4.1 Current

- Train Id: Drop down to let user select a train
- Speed Limit: Displays the current speed limit
- Authority: Displays the current authority
- Temperature: Displays the current temperature inside the train

- Power: Displays the current power
- Acceleration: Displays the current acceleration of the train
- Current Train Speed: Displays the speed of the train
- Lights: Displays the current status of the headlights
- Emergency Brake: Displays current status of the emergency brakes
- Doors: Displays the status of the left and right doors on the train
- Passengers: Displays the number of passengers on the train
- Crew: Displays the number of crew members on the train

### 4.2 Dimensions

- Mass: Displays the mass of the train
- Height: Displays the height of the train
- Width: Displays the width of the train
- Length: Displays the length of the train
- Number of Cars: Displays the number of cars for

## 4.3 Adjust

- Manual Mode: Select ON to adjust specific aspects of the train
- Emergency Brake: Select ON to engage emergency brakes
- Lights: Lets user turn on and off the train's headlights
- Power: User can set power input
- Temperature: User can set inside temperature for the train

- Authority: User can set authority of the train
- Doors: User can open or close the doors on the left and right side
- Failures: Users can turn on and off failures that could occur in the train
- Apply Changes: Submits the inputs that the user provided in the fields above

# 5 Train Controller

### Aric Hudson

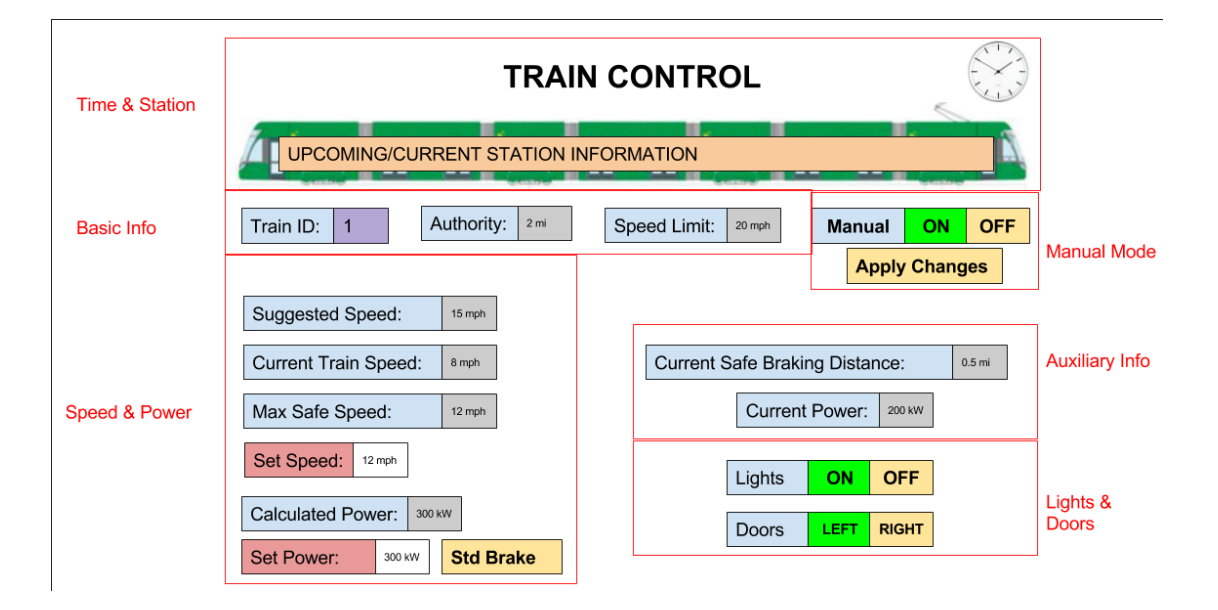

## 5.1 Time & Station

- Upcoming and Current Station Information: Displays the next station or the current station if stopped at one.
- Clock Icon: displays the current time, and speed of simulation

## 5.2 Basic Info

- Train ID: Displays ID of current train; dropdown menu allows user to view different trains.
- Authority: Displays current train's authority in miles.

• Speed Limit: displays the current speed limit the train is under, if it knows what that speed limit is.

### 5.3 Speed & Power

- Suggested Speed: Speed suggested for the train by the Wayside Controller.
- Current Train Speed: Current speed of the train currently being viewed.
- Max Safe Speed: Maximum safe speed for train as calculated by Train Controller.
- Set Speed: Speed to set train to; can be dictated in manual mode; updated automatically in automatic mode.
- Calculated Power: The necessary power required by the train to attain the desired speed. Will display "brake" if the train needs to slow down.
- Set Power: Power to set the train to; can be dictated in manual mode; updated automatically in automatic mode.
- Std Brake: Applies the regular brake to the system as long as it is held.

#### 5.4 Manual Mode

- Manual: Toggles manual mode when "ON" is selected; toggles automatic mode when "OFF" is selected.
- Apply Changes: When manual changes have been set, this applies the changes to the current train.

### 5.5 Auxiliary Info

- Current Safe Braking Distance: The current safe braking distance as calculated by train controller.
- Current Power: The current power applied to the train.

## 5.6 Lights & Doors

- Lights: Toggles lights on or off. Lights should be on when "ON" is toggled; lights should be off when "OFF" is toggled.
- Doors: Toggles doors to open. If doors on left are open, toggling "LEFT" closes them; if the doors on the left are closed, toggling "LEFT" opens them. The "RIGHT" toggle has identical functionality, but for the right doors.